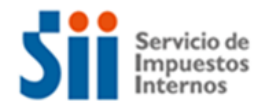

# INSTRUCTIVO CARGA RESUMEN LIBROS ADICIONALES O AUXILIARES ELECTRÓNICOS (RES. 13/2021), EN CARPETA ELECTRÓNICA MI SII.

En lo que sigue, se describen las instrucciones dirigidas al contribuyente para que remita los antecedentes correspondientes al resumen en formato XML por cada periodo de cierre respecto de aquellos libros auxiliares o adicionales, que <u>NO</u> originen un registro o centralización periódica en el Libro Diario de contabilidad señalado en la Resolución Exenta SII N°150 de 2005 y que <u>NO</u> sean informados en parte o en su totalidad en alguna declaración jurada enviada al Servicio de Impuestos Internos lo anterior de acuerdo a las disposiciones señaladas en la Resolución Ex. SII N° 13 de 2021

Dichos Resúmenes se deberán generar y enviar en formato XML por cada periodo de cierre de los libros adicionales o auxiliares, sea este mensual o anual. La estructura de los resúmenes en formato XML que deben enviar los contribuyentes debe contener la totalidad de los registros consignados en los respectivos libros y la suma total de todos los campos numéricos que lo conforman, lo anterior mediante dos filas:

- La primera fila donde se debe consignar en campo "Total Registros", así como el nombre de los demás campos numéricos del respectivo libro adicional o auxiliar; y
- La segunda fila donde se debe consignar la totalidad numérica asociada a cada campo señalado en la primera fila.

Cabe señalar que el contenido de los resúmenes en formato XML debe ser de acuerdo con lo señalado en el resolutivo 2° letra b) de la Resolución Exenta N° 13, de 2021, vale decir, el que corresponda a cada libro auxiliar según su la información requerida para cada uno de ellos de acuerdo con las normas contables, legales o instrucciones administrativas vigentes, tal como lo indica la letra c) del mismo resolutivo. Puede obtener más información relativa a este tema en el sitio Web del SII, menú Normativa y Legislación, opción Resolución Exenta N° 13, de 2021.

## Paso 1: Acceso al sitio Web del Servicio de Impuestos Internos

El contribuyente deberá ingresar a Mi Sii en www.sii.cl con su nombre de usuario y contraseña. Si no posee estos datos, podrá obtenerlos seleccionando la opción "Obtener Clave" y siguiendo luego las instrucciones que allí se indican. Asimismo, podrá solicitarlos en el mesón de atención de la oficina regional del Servicio de Impuestos internos que corresponda a su domicilio.

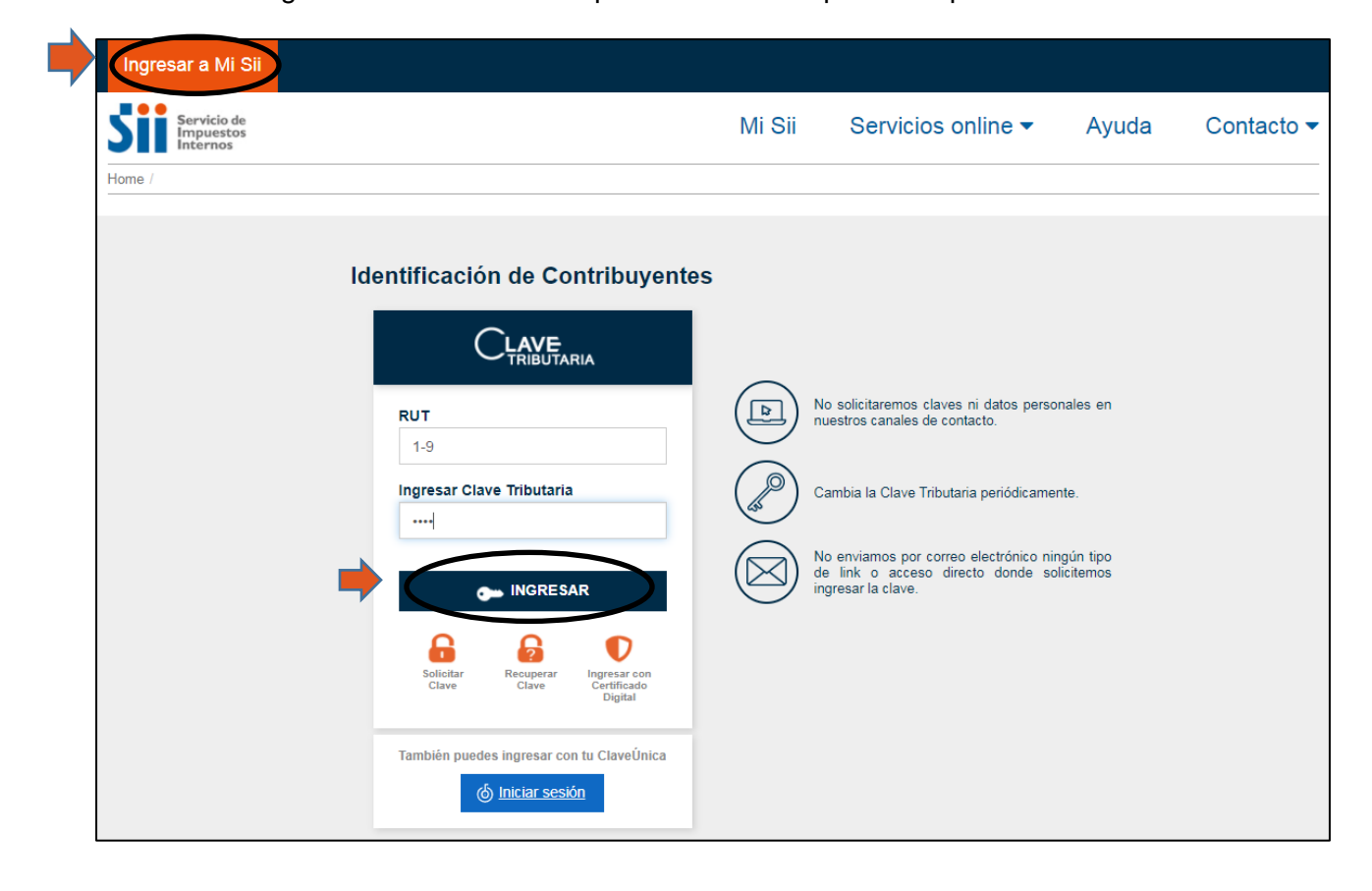

Paso 2: Ingreso a expediente electrónico Una vez que el contribuyente ha ingresado a Mi SII, debe seleccionar la opción "Expediente Electrónico" en el menú situado al costado izquierdo de la página Web.

| Inicio            |                                                                   |                                           | JIR CONECTADOS                                                       |
|-------------------|-------------------------------------------------------------------|-------------------------------------------|----------------------------------------------------------------------|
| Trámites en línea | Responsabilidades Tributa     0 Información Declaraciones Juradas | arias Sin Reparos D<br>O<br>Declaraciones | entro del plazo Uno o más incumplimientos Todas incump<br>0<br>Pagos |
|                   | 0                                                                 | (III)                                     | Ø                                                                    |

Una vez seleccionada la opción expediente electrónico, se deberá seleccionar el icono 🔼 ubicado en el costado superior derecho de la pantalla desplegada.

| Contraste Tamaño letra<br>A- A+   | Expediente Electrónico<br>Ingresa a tu expediente electrónico en esta sección |          |
|-----------------------------------|-------------------------------------------------------------------------------|----------|
|                                   | Sistema de Expediente Electrónico                                             | — ( )    |
| Inicio                            | Ayudas                                                                        | $\smile$ |
| Datos personales y<br>tributarios | Manuales y Guias                                                              |          |
| Trámites en línea                 |                                                                               |          |
| Expediente Electrónico            |                                                                               |          |
| SII te informa                    |                                                                               |          |

### Paso 3: Escoger la carpeta correcta

Ya dentro de la sección "Sistema de Expediente Electrónico", se deberá buscar en la sección inferior denominada "Mis Carpetas" e identificar la carpeta electrónica denominada "Resumen Libros Adicionales o Auxiliares Electrónicos (Res. 13/2021)"

|                                               | e expediente electronico                                                                       |                                                                                                    |                                                                                                    |                                                                                    |                                                                  |
|-----------------------------------------------|------------------------------------------------------------------------------------------------|----------------------------------------------------------------------------------------------------|----------------------------------------------------------------------------------------------------|------------------------------------------------------------------------------------|------------------------------------------------------------------|
|                                               |                                                                                                |                                                                                                    |                                                                                                    |                                                                                    |                                                                  |
| A continuació                                 | ón se presenta el repositorio de                                                               | e documentos electrónic                                                                                                    | cos que el SII dispone para usted, organiz                                                                                        | ado en dos secciones, Mis Expedientes                                              | s y Mis Carpetas.                                                |
| En Mis Exped<br>puede ingres<br>todas las ate | lientes se encuentra toda la da<br>ar a éstos mediante el icono<br>nciones y documentos. Desde | ocumentación y actuació<br>, teniendo acceso a la<br>cada expediente puede                                                    | ones relacionadas a los procesos de fisc:<br>identificación de cada expediente, al res<br>adjuntar, editar y eliminar documentos. | alización en curso. Cada expediente es o<br>umen de documentos y al índice, que co | creado por el <mark>SII</mark> y usted<br>ontiene el registro de |
| (                                             | MIS EXPEDIEN                                                                                   | TES                                                                                                    |                                                                                                    |                                                                                    | ^                                                                |
| ID                                            | INFORMACIÓN 🗢                                                                                  |                                                                                                    | ESTADO                                                                                                    | FECHA CREACIÓN 🗢                                                                   |                                                                  |
| 311456                                        | Multi Negocio RAV 70                                                                           | 112                                                                                                    | Abierto                                                                                                    | 17/01/2019                                                                         |                                                                  |
|                                               |                                                                                                |                                                                                                    |                                                                                                    |                                                                                    | _                                                                |
| En Mis Carpe                                  | tas se encuentra clasificada la                                                                | a información que se ha                                                                                                    | aportado voluntariamente, y que no está                                                                                           | asociada a un proceso de fiscalización                                             | especifico. A través de                                          |
|                                               | tas se encuentra clasificada la<br>es posible navegar por los d<br>MIS CARPETAS                | a información que se ha<br>listintos niveles de las ca                                                                        | aportado voluntariamente, y que no está<br>arpetas y al seleccionar uno de ellos: adju<br>Q Buscar                                | asociada a un proceso de fiscalización<br>Intar, editar y eliminar documentos.     | especifico. A través de                                          |
| Ios iconos                                    | tas se encuentra clasificada la<br>es posible navegar por los d<br>MIS CARPETAS                | a información que se ha<br>listintos niveles de las ca                                                                        | aportado voluntariamente, y que no está<br>arpetas y al seleccionar uno de ellos: adju<br>Q Buscar                                | asociada a un proceso de fiscalización<br>intar, editar y eliminar documentos.     | especifico. A través de                                          |
| In Mis Carpe<br>los iconos                    | tas se encuentra clasificada la<br>es posible navegar por los d<br>MIS CARPETAS<br>Carpetas    | a información que se ha<br>listintos niveles de las ca<br>Mis Carpetas<br>Directorios                                         | aportado voluntariamente, y que no está<br>arpetas y al seleccionar uno de ellos: adju<br>Q. Buscar                               | asociada a un proceso de fiscalización<br>untar, editar y eliminar documentos.     | especifico. A través de                                          |
| In Mis Carpe<br>los iconos                    | tas se encuentra clasificada la<br>es posible navegar por los d<br>MIS CARPETAS<br>Carpetas    | a información que se ha<br>listintos niveles de las ca<br>Mis Carpetas<br>Directorios<br>Bienes Raíce                         | aportado voluntariamente, y que no está<br>arpetas y al seleccionar uno de ellos: adju<br>Q. Buscar                               | asociada a un proceso de fiscalización<br>untar, editar y eliminar documentos.     | especifico. A través de                                          |
| In Mis Carpe<br>los iconos                    | tas se encuentra clasificada la<br>es posible navegar por los d<br>MIS CARPETAS<br>Carpetas    | a información que se ha<br>listintos niveles de las ca<br>Mis Carpetas<br>Directorios<br>Bienes Raíce<br>Resumen Lit          | aportado voluntariamente, y que no está<br>arpetas y al seleccionar uno de ellos: adju<br>Q Buscar<br>es                          | asociada a un proceso de fiscalización<br>untar, editar y eliminar documentos.     | especifico. A través de                                          |
| In Mis Carpe<br>los iconos                    | tas se encuentra clasificada la<br>es posible navegar por los d<br>MIS CARPETAS<br>Carpetas    | a información que se ha<br>listintos niveles de las ca<br>Mis Carpetas<br>Directorios<br>Bienes Raíce<br>Resumen Lit<br>Renta | aportado voluntariamente, y que no está<br>arpetas y al seleccionar uno de ellos: adju<br>Q Buscar                                | asociada a un proceso de fiscalización<br>intar, editar y eliminar documentos.     | especifico. A través de                                          |

Posteriormente se deberá seleccionar la carpeta denominada "Documentos XML".

| En Mis Carpetas se encuentra clasificada la i<br>os iconos de sposible navegar por los dis | información que se ha aportado voluntariamente, y que no está asociada a un proceso de fiscalizac<br>rtintos niveles de las carpetas y al seleccionar uno de ellos: adjuntar, editar y eliminar documentos. | ción especifico. A través de |
|--------------------------------------------------------------------------------------------|----------------------------------------------------------------------------------------------------|------------------------------|
| MIS CARPETAS                                                                               | Q Buscar                                                                                                    | ^                            |
|                                                                                            | Mis Carpetas > Resumen Libros Adicionales                                                                                                    |                              |
| Mis Carpetas                                                                               | Directorios                                                                                                    | Documentos                   |
| •                                                                                          | Documentos XML                                                                                                    | 1 archivo                    |
|                                                                                            |                                                                                                    |                              |
|                                                                                            |                                                                                                    |                              |

Una vez seleccionada la carpeta ""Documentos XML" se desplegarán dos carpetas en las cuales se deberán cargar los resúmenes en formato XML, la carpeta a utilizar dependerá si el periodo de cierreque tengan los libros auxiliares o adicionales.

- <u>Carpeta denominada "Resumen Cierre Mensual"</u>: en esta carpeta se deberán cargar los resúmenes en formato XML de los libros auxiliares o adicionales, que tengan un periodo de cierre mensual.
- <u>Carpeta denominada "Resumen Cierre Anual"</u>: en esta carpeta se deberán cargar los resúmenes en formato XML de los libros auxiliares o adicionales, que tengan un periodo de cierre Anual.

| En Mis Carpetas se encuentra clasificada la<br>los iconos 📕 es posible navegar por los dis | información que se ha aportado voluntariamente, y que no está asociada a un proceso de fiscalizad<br>tintos niveles de las carpetas y al seleccionar uno de ellos: adjuntar, editar y eliminar documentos. | ción especifico. A través de |
|--------------------------------------------------------------------------------------------|----------------------------------------------------------------------------------------------------|------------------------------|
| MIS CARPETAS                                                                               | Q Buscar                                                                                                    | ^                            |
|                                                                                            | Mis Carpetas > Resumen Libros Adicionales > Documentos XML                                                                                                    |                              |
| Mis Carpetas                                                                               | Directorios                                                                                                    | Documentos                   |
|                                                                                            | Resumen Cierre Mensual                                                                                                    | Sin archivos                 |
|                                                                                            | Resumen Cierre Anual                                                                                                    | 1 archivo                    |
|                                                                                            |                                                                                                    |                              |
|                                                                                            |                                                                                                    |                              |
|                                                                                            |                                                                                                    |                              |
|                                                                                            |                                                                                                    |                              |
|                                                                                            |                                                                                                    |                              |
|                                                                                            |                                                                                                    |                              |
| 2 Elementos                                                                                |                                                                                                    |                              |

Paso 4: Carga de archivo XML Una vez escogida una de las carpetas señaladas anteriormente (*para efectos de este ejemplo se muestra la carpeta "Resumen Cierre Anual"*), se deberá seleccionar el Icono "Subir Archivos".

|          | En Mis Carpetas se encuentra clasificada la<br>los iconos es posible navegar por los d | a información que se<br>istintos niveles de las | ha aportado voluntaria<br>carpetas y al selecció | amente, y que no está asociada a un proceso i<br>nar uno de ellos: adjuntar, editar y eliminar do | de fiscalización especifico. A t<br>icumentos. | ravés de |
|----------|----------------------------------------------------------------------------------------|-------------------------------------------------|--------------------------------------------------|---------------------------------------------------------------------------------------------------|------------------------------------------------|----------|
|          | MIS CARPETAS                                                                           |                                                 |                                                  | Q Buscar                                                                                          |                                                | ^        |
| <b>•</b> | SUBIR ARCHIVOS                                                                         | Mis Carpetas >                                  | Resumen Libros Adio                              | cionales > Documentos XML > Resumen C                                                             | ierre Anual                                    |          |
|          | Mis Carpetas                                                                           | ID                                              | NOMBRE                                           |                                                                                                   | ÚLTIMA MODIFICACIÓN                            |          |
|          |                                                                                        |                                                 |                                                  |                                                                                                   |                                                |          |
|          |                                                                                        |                                                 |                                                  |                                                                                                   |                                                |          |
|          |                                                                                        |                                                 |                                                  |                                                                                                   |                                                |          |
|          |                                                                                        |                                                 |                                                  |                                                                                                   |                                                |          |
|          |                                                                                        |                                                 |                                                  |                                                                                                   |                                                |          |
|          |                                                                                        |                                                 |                                                  |                                                                                                   |                                                |          |
|          |                                                                                        |                                                 |                                                  |                                                                                                   |                                                |          |
|          |                                                                                        |                                                 |                                                  |                                                                                                   |                                                |          |

Después de hacer clic en la opción "Subir Archivos", se abre una nueva ventana en que se podrá seleccionar el archivo resumen XML que se desee cargar.

| MIS CARPETAS     |                                                                                                    | <b>Q</b> Buscar                                                                                                    |                                                                                                    |
|------------------|----------------------------------------------------------------------------------------------------|----------------------------------------------------------------------------------------------------|----------------------------------------------------------------------------------------------------|
| 1 SUBIR ARCHIVOS | Mis Carpetas > Resumen Libros Adicion                                                                                                    | ales > Documentos XML > Resumen Cie                                                                                                    | erre Anual                                                                                                    |
| Mis Carpetas     | C Abrir                                                                                                    | finer 🕨 👻 😽 Bu                                                                                                    | scar.RapidMiner 🔰                                                                                                  |
|                  | Organizar 🔻 Nueva carpeta                                                                                                    |                                                                                                    | := 0                                                                                                    |
|                  | <ul> <li>★ Favoritos</li> <li>Escritorio</li> <li>Descargas</li> <li>OneDrive - SII</li> <li>Bibliotecas</li> <li>E Documentos</li> <li>E Imágenes</li> <li>Música</li> <li>Música</li> <li>Vídeos</li> </ul> | Bi<br>Rap<br>Nombre<br>licenses<br>licenses<br>repositories<br>licenses<br>licens | Carpeta<br>Seleccione<br>archivo di<br>que dese<br>obtener li<br>vista previ<br>lefined-business<br>lefined-design |

A continuación, se desplegará la carátula donde se den ingresar cinco datos respecto del archivo cargado:

| En Mis<br>iconos        | Carpetas se encuentra clasificada la información que se ha aportado vo<br>es posible navegar por los distintos niveles de las carpetas y al sele                         | untariamente, y que no está asociada a un proceso de fiscalizaci<br>ccionar uno de ellos: adjuntar, editar y eliminar documentos. | ón especifico. A través de los |
|-------------------------|----------------------------------------------------------------------------------------------------|----------------------------------------------------------------------------------------------------|--------------------------------|
| C                       | MIS CARPETAS                                                                                                    | Q Buscar                                                                                                    | ^                              |
| ADJUI<br>Mis Carpet     | NTAR DOCUMENTOS<br>as > Resumen Libros Adicionales o Auxiliares Electrónicos (Res. 13/20                                                                                 | 21) > Documentos XML > Resumen Cierre Anual                                                                                       |                                |
| CARGAR DOCUMEN          | TOS DOCUMENTOS LISTOS                                                                                                    |                                                                                                    |                                |
| Connections.xm          | Nombre de Documento         Seleccione Nombre Documento         Período Año         ej : 2001         Seleccione Periodo         Descripción         Ingrese Descripción | <<br>]                                                                                                    |                                |
| 1 Documentos selecciona | los                                                                                                    |                                                                                                    | SUBIR 1 DOCUMENTO              |

• Nombre del documento: en este campo se debe seleccionar la opción "Otro":

| En Mis C<br>iconos I     | Carpetas se encuentra clasificada la información que se h<br>es posible navegar por los distintos niveles de las car                                                                                                    | na aportado voluntariamente, y que no está asociada a un proceso<br>petas y al seleccionar uno de ellos: adjuntar, editar y eliminar docu | de fiscalización específico. A través de los<br>mentos. |
|--------------------------|----------------------------------------------------------------------------------------------------|----------------------------------------------------------------------------------------------------|---------------------------------------------------------|
| C                        | MIS CARPETAS                                                                                                    | Q Buscar                                                                                                    | ^                                                       |
| ADJUN<br>Mis Carpeta     | TAR DOCUMENTOS<br>s > Resumen Libros Adicionales o Auxiliares Electrónico                                                                                                    | os (Res. 13/2021) > Documentos XML > Resumen Cierre Anual                                                                                 |                                                         |
| CARGAR DOCUMENT          | OS DOCUMENTOS LISTOS                                                                                                    |                                                                                                    |                                                         |
| 0                        |                                                                                                    |                                                                                                    |                                                         |
| connections.xm           | Nombre de Documento<br>Orden de pago<br>Rollos de máquinas registradoras<br>Solicitud registro de facturas (S.R.F.)<br>Termino de giro<br>Voucher contable<br>Otro<br>Detalle Antecedentes Devolución Art. 74 N° 7 de la<br>BBRR, Permisos de Edificación<br>BBRR, Plano de Edificación<br>BBRR, Plano de Arquitectura<br>BBRR, Plano de Arquitectura<br>BBRR, Plano de Ley de Copropiedad Inmobiliaria<br>BBRR, Certificado de Dominio Vigente<br>BBRR, Certificado de Dominio Vigente<br>BBRR, Declaración Jurada de Catastro Físico (F283<br>BBRR, Otro<br>BBRR, Otro<br>BBRR, Otro | LUR                                                                                                    |                                                         |
| 1 Documentos seleccionad | BBRR_Certificado de Número Municipal<br>BBRR_Certificado de Copropiedad Inmobiliaria                                                                                                    |                                                                                                    | SUBIR 1 DOCUMENTO                                       |
|                          | BBRR_Resolución de Aprobación de Fusión                                                                                                    |                                                                                                    |                                                         |

• <u>Periodo Año:</u> En este campo se debe consignar el año comercial al cual corresponde el resumen en formato XML del libro adiciones o auxiliar que se desea cargar este campo debe ser indicado tanto para la carga de archivos con cierre anual como mensual.

| ARGAR DOCUME   | NTOS DOCUMEI                         | NTOS LISTOS                   | 0                   |   |  |
|----------------|--------------------------------------|-------------------------------|---------------------|---|--|
| ,<br>,         | Nombre de Document                   | 0                             |                     | × |  |
|                | Otro<br>Período Año<br>2020  \$      | Período Mes/s<br>Seleccione P | Semestre<br>eriodo  | • |  |
| connections.xm | Descripción *<br>Ingrese Descripción | 11                            | Fecha del Documento |   |  |

 <u>Periodo Mes / Semestre:</u> En este campo se debe consignar el mes al cual corresponde el resumen en formato XML del libro adiciones o auxiliar que se desea cargar, por lo cual este campo debe ser indicado solamente para la carga de archivos con cierre mensual. En caso de tratarse de una carga de archivos con cierre anual en este campo se debe seleccionar el mes de diciembre.

# ADJUNTAR DOCUMENTOS

Mis Carpetas > Resumen Libros Adicionales o Auxiliares Electrónicos (Res. 13/2021) > Documentos XML > Resumen Cierre Anual

|                                 | Nombre de Documento<br>Otro          | )                                                                                                    | - × |
|---------------------------------|--------------------------------------|----------------------------------------------------------------------------------------------------|-----|
|                                 | Período Año<br>2020                  | Período Mes/Semestre<br>Diciembre                                                                         | -   |
| vlperspective-<br>predefined-de | Descripción *<br>Ingrese Descripción | Seleccione Periodo<br>1er Semestre<br>2do Semestre<br>Enero<br>Febrero<br>Marzo<br>Abril<br>Mayo<br>Lucio |     |
|                                 |                                      | Julio<br>Julio<br>Agosto<br>Septiembre                                                                    | -   |
| cumentos selecciona             | dos                                  | Noviembre<br>Diciembre                                                                                    |     |

• <u>Descripción:</u> en este campo se debe indicar el nombre del libro adicional o auxiliar electrónico.

| ADJUN<br>Mis Carpet      | NTAR DOCUMENTOS<br>tas > Resumen Libros Adicionales o Auxil            | iares Electrónicos (Res. 13/2 | 021) > Documentos XML > Resumen Cierre Anual |         |
|--------------------------|------------------------------------------------------------------------|-------------------------------|----------------------------------------------|---------|
| CARGAR DOCUMEN           | TOS DOCUMENTOS LISTOS                                                  | 0                             |                                              |         |
| 0                        | Nombre de Documento<br>Otro                                            | -<br>-                        | ×                                            |         |
|                          | Período Año Período Mes/<br>2020 Diciembre                             | Semestre<br>•                 |                                              |         |
| vipers                   | Descripción<br>Registro Tributario de Castigo de<br>Deudas incobrables | Fecha del Documento           |                                              | <b></b> |
| 1 Documentos seleccionad | dos                                                                    |                               | SUBIR 1 DOCUMENTO                            | VOLVER  |

• Fecha del documento: Corresponde a fecha del documento cargado.

|                                 |                 | _    | _    | _    |         | _       | _    | _    |          |  |  |  |  |
|---------------------------------|-----------------|------|------|------|---------|---------|------|------|----------|--|--|--|--|
|                                 | Nombr           | <    |      | ju   | inio 20 | 21      |      | ►    | ×        |  |  |  |  |
|                                 | Otro            | lun. | mar. | mié. | jue.    | vie.    | sáb. | dom. | -        |  |  |  |  |
|                                 | Períod          | 31   | 01   | 02   | 03      | 04      | 05   | 06   |          |  |  |  |  |
| vlperspective-<br>predefined-de | 2020 -          | 07   | 08   | 09   | 10      | 11      | 12   | 13   | -        |  |  |  |  |
|                                 | 1000            | 14   | 15   | 16   | 17      | 18      | 19   | 20   |          |  |  |  |  |
|                                 | Descri          | 21   | 22   | 23   | 24      | 25      | 26   | 27   | ocumento |  |  |  |  |
|                                 | Regist<br>Deuda | 28   | 29   | 30   | 01      | 02      | 03   | 04   | 1-aaaa   |  |  |  |  |
|                                 |                 | 05   | 06   | 07   | 08      | 09      | 10   | 11   |          |  |  |  |  |
|                                 |                 |      |      | 1    | 1       | · · · · |      |      |          |  |  |  |  |

| ADJUN<br>Mis Carpet             | NTAR DOCUMENTOS<br>tas > Resumen Libros Adicionales o Auxiliares Electrónicos (Res. 13/2021) > Documentos XML > Resumen Cierre Anual |
|---------------------------------|----------------------------------------------------------------------------------------------------|
| CARGAR DOCUMEN                  | TOS DOCUMENTOS LISTOS 0                                                                                                    |
| 0                               | Nombre de Documento X<br>Otro -                                                                                                    |
|                                 | Período Año     Período Mes/Semestre       2020     Diciembre                                                                        |
| vlperspective-<br>predefined-de | Descripción     Fecha del Documento       Registro Tributario de Castigo de<br>Deudas Incobrables     02-06-2021                     |
|                                 |                                                                                                    |
| 1 Documentos seleccionad        | dos SUBIR 1 DOCUMENTO VOLVER                                                                                                    |

Luego de indicar los datos requeridos, debe seleccionar "Subir 1 Documento"

Finalmente, concluida la carga de documentos, podrá visualizar la carga del archivo en la respectiva carpeta.

| En Mis Carpetas se encu<br>os iconos 💻 es posible                                                | entra clasificada la informa<br>e navegar por los distintos n | ción que se ha aportado voluntariamente,<br>iveles de las carpetas y al seleccionar uno | y que no está asociada a un proceso de fisc<br>de ellos: adjuntar, editar y eliminar documen | alización especifico. A través de<br>ntos. |  |  |  |  |
|--------------------------------------------------------------------------------------------------|---------------------------------------------------------------|-----------------------------------------------------------------------------------------|----------------------------------------------------------------------------------------------|--------------------------------------------|--|--|--|--|
| C MIS                                                                                            | CARPETAS                                                      | Q                                                                                       | Q Buscar                                                                                     |                                            |  |  |  |  |
| SUBIR ARCHIVOS Mis Carpetas > Resumen Libros Adicionales > Documentos XML > Resumen Cierre Anual |                                                               |                                                                                         |                                                                                              |                                            |  |  |  |  |
| Mis Carpetas                                                                                     | ID                                                            | NOMBRE                                                                                  | ÚLTIN                                                                                        | /A MODIFICACIÓN                            |  |  |  |  |
|                                                                                                  | 5662                                                          | Otro Diciembre 2020 Otro Contribuyente Temporalme                                       | 09/07/2021                                                                                   |                                            |  |  |  |  |
|                                                                                                  |                                                               |                                                                                         |                                                                                              |                                            |  |  |  |  |
| Otro<br>ID : 566                                                                                 | 2                                                             | Descripcion : <b>Castigos.</b><br>Última Modificación : <b>09/07/2021</b>               | Fec. Documento : 08/06/2021<br>Fec. Carga : 24/06/2021                                       | Periodo del<br>Documento<br>2020           |  |  |  |  |

Por último, hay que precisar que la carga de los resúmenes en formato XML de los libros auxiliares o adicionales, que tengan un periodo de cierre mensual, se realizar de la misma forma precedentemente explicada, con la salvedad que se deben cargar en la Carpeta denominada <u>"Resumen Cierre Mensual"</u>, señalando estrictamente el periodo tributario (mes y año) del cierre que está aportando.